1. TEAMSBŐL töltsd le a mai dátum nevű mappádba! (1 pont) a statgyumolcs\_02\_02 nevű excel fájlt!

2. Nevezd át a következő módon: *statgyumolcs\_02\_02\_saját\_teljes neved*, majd nyisd meg az excel program segítségével! (1 pont)

| 3. | Rendezze a megyéket az össz | es gyümölcstermés | mennyisége szerint | i csökkenő sorrendbe! |
|----|-----------------------------|-------------------|--------------------|-----------------------|
|----|-----------------------------|-------------------|--------------------|-----------------------|

...-01-...

#### Jelöld ki a táblázatot!

|    | А          | В         | С         | D        | E         | F        | G        | Н        | 1         |
|----|------------|-----------|-----------|----------|-----------|----------|----------|----------|-----------|
| 1  | Megyék     | Összes gy | Alma      | Körte    | Csereszny | Meggy    | Szilva   | Kajszi   | Őszibarac |
| 2  | Pest       | 48 132 t  | 25 066 t  | 659 t    | 1 026 t   | 3 951 t  | 4 470 t  | 4 212 t  | 8 748 t   |
| 3  | Fejér      | 18 633 t  | 4 932 t   | 706 t    | 857 t     | 2 208 t  | 2 245 t  | 2 335 t  | 5 350 t   |
| 4  | Komárom    | 3 323 t   | 1 345 t   | 87 t     | 152 t     | 190 t    | 453 t    | 560 t    | 536 t     |
| 5  | Veszprém   | 10 943 t  | 6 060 t   | 310 t    | 441 t     | 3 198 t  | 289 t    | 367 t    | 278 t     |
| 6  | Győr-Mos   | 12 679 t  | 7 024 t   | 1 077 t  | 574 t     | 1 146 t  | 1 805 t  | 745 t    | 308 t     |
| 7  | Vas        | 9 950 t   | 8 700 t   | 502 t    | 85 t      | 288 t    | 348 t    | 22 t     | 5 t       |
| 8  | Zala       | 37 677 t  | 31 479 t  | 5 500 t  | 123 t     | 70 t     | 382 t    | 22 t     | 101 t     |
| 9  | Baranya    | 6 206 t   | 1 822 t   | 174 t    | 134 t     | 1 148 t  | 1 082 t  | 336 t    | 1 510 t   |
| 10 | Somogy     | 17 739 t  | 9 438 t   | 853 t    | 430 t     | 1 756 t  | 928 t    | 1 114 t  | 3 220 t   |
| 11 | Tolna      | 8 538 t   | 2 832 t   | 420 t    | 489 t     | 555 t    | 522 t    | 1 659 t  | 2 061 t   |
| 12 | Borsod-Ak  | 49 057 t  | 28 105 t  | 2 510 t  | 312 t     | 1 864 t  | 4 658 t  | 11 059 t | 549 t     |
| 13 | Heves      | 14 585 t  | 6 290 t   | 479 t    | 359 t     | 2 644 t  | 1 310 t  | 1 601 t  | 1 902 t   |
| 14 | Nógrád     | 4 344 t   | 2 800 t   | 245 t    | 130 t     | 400 t    | 580 t    | 120 t    | 69 t      |
| 15 | Hajdú-Bih  | 32 600 t  | 25 400 t  | 750 t    | 187 t     | 2 434 t  | 2 684 t  | 349 t    | 796 t     |
| 16 | Jász-Nagy  | 3 611 t   | 116 t     | 376 t    | 451 t     | 1 020 t  | 1 276 t  | 158 t    | 214 t     |
| 17 | Szabolcs-S | 316 680 t | 286 000 t | 1 100 t  | 340 t     | 16 870 t | 11 000 t | 155 t    | 1 215 t   |
| 18 | Bács-Kisku | 70 598 t  | 50 174 t  | 1 970 t  | 332 t     | 6 314 t  | 4 365 t  | 5 100 t  | 2 343 t   |
| 19 | Békés      | 7 828 t   | 1 106 t   | 356 t    | 420 t     | 676 t    | 5 110 t  | 20 t     | 140 t     |
| 20 | Csongrád   | 9 760 t   | 4 516 t   | 226 t    | 86 t      | 1 400 t  | 1 539 t  | 411 t    | 1 582 t   |
| 21 |            |           |           |          |           |          |          |          |           |
| 22 |            | 682 883 t | 503 205 t | 18 300 t | 6 928 t   | 48 132 t | 45 046 t | 30 345 t | 30 927 t  |
| 23 |            |           |           |          |           |          |          |          |           |

## Válaszd ki az adatok menüből a rendezés ikont! (4 pont)

| Adato   | ok 🛛 | Korrektúra |      |  |  |  |
|---------|------|------------|------|--|--|--|
| olatok  | Ą↓   | AZ         |      |  |  |  |
| onságok | Z    | Rendezés   | Sz   |  |  |  |
| ozások  | A¥   | Rer        | ndez |  |  |  |

| F  | áji Kez                                | :dőlap B               | eszúrás             | Lap elrende            | zése Kép                | oletek 🗛                                           | latok K    | orrektúra         | Nézet                   |                                      |                      |                                   |                     |          |            |                         |               |     |
|----|----------------------------------------|------------------------|---------------------|------------------------|-------------------------|----------------------------------------------------|------------|-------------------|-------------------------|--------------------------------------|----------------------|-----------------------------------|---------------------|----------|------------|-------------------------|---------------|-----|
|    | Access-fájlb<br>Weblapról<br>Szövegből | ól Egyéb<br>adatforrás | ) Me<br>iból ▼ kapc | glévő A<br>solatok fri | z összes<br>ssítése v 🕬 | <b>Kapcsolatok</b><br>Tulajdonságo<br>Hivatkozások | ok<br>Z↓Re | AZA<br>ndezés S   | V Szű<br>zűrő V Spe     | rők törlése<br>ól alkalmaz<br>ciális | Szövegbő<br>oszlopol | il Ismétlőd<br>eltávolít          | ések Érvénye<br>ása | sítés Ö: | sszesítés  | Lehetősége              | )<br>Iemzés ( | Csi |
|    | KU<br>A D                              | ISO ADATOK AT          | tvetele             | f. Doct                | карся                   | OIATOK                                             |            | Kende             | zes es szures           |                                      |                      |                                   | Adate               | SZKOZOK  |            |                         |               | _   |
|    | AZ                                     | -                      | 9                   | Jx Pest                | _                       | - 1                                                | Rendezés   |                   |                         |                                      |                      |                                   |                     |          |            | 2                       | ×             |     |
| 1  | A                                      | B                      | C                   | D                      | E                       | F Morrow 1                                         | Kendezes   |                   |                         |                                      |                      |                                   |                     |          |            |                         | ~             |     |
| 2  | Doct                                   | /19 122 t              | 25.066 t            | 659+                   | 1 026 t                 | 2 951 +                                            |            | szint 🔀           | < Szint <u>t</u> örlése | 🖹 Szint                              | <u>m</u> ásolása     | $\mathbf{A}_{i} = \mathbf{V}_{i}$ | Beállítások.        | 🗹        | Az adat    | tok <u>f</u> ejlécet ta | artalmazna    | ik  |
| 2  | Feiér                                  | 18 633 t               | 4 932 t             | 706 t                  | 857 t                   | 2 208 t                                            | Oszlop     |                   |                         | Rende                                | zés alapia           |                                   |                     | -        |            |                         |               | ٦.  |
| 4  | Komárom                                | 3 323 t                | 1 345 t             | 87 t                   | 152 t                   | 190 t                                              | Rendezés   |                   |                         | ✓ Értéke                             | ek                   |                                   | ~                   | Sorrend  | ]          |                         | _             | -   |
| 5  | Veszprém                               | 10 943 t               | 6 060 t             | 310 t                  | 441 t                   | 3 198 t                                            |            | Megyék            |                         |                                      |                      |                                   |                     | A legkis | ebbtől a l | legnagyobbig            |               | 4   |
| 6  | Győr-Mos                               | 12 679 t               | 7 024 t             | 1 077 t                | 574 t                   | 1 146 t                                            |            | Osszes gy<br>Alma | ümölcstermés            |                                      |                      |                                   |                     | A legna  | gyobbtól   | a legkisebbio           | 1             |     |
| 7  | Vas                                    | 9 950 t                | 8 700 t             | 502 t                  | 85 t                    | 288 t                                              |            | Körte             | -                       |                                      |                      |                                   |                     | Egyeni   | lista      |                         |               | -1  |
| 8  | Zala                                   | 37 677 t               | 31 479 t            | 5 500 t                | 123 t                   | 70 t                                               |            | Meggy             | e                       |                                      |                      |                                   |                     |          |            |                         |               |     |
| 9  | Baranya                                | 6 206 t                | 1 822 t             | 174 t                  | 134 t                   | 1 148 t                                            |            | Szilva<br>Kaiszi  |                         |                                      |                      |                                   |                     |          |            |                         |               |     |
| 10 | Somogy                                 | 17 739 t               | 9 438 t             | 853 t                  | 430 t                   | 1 756 t                                            |            | Őszibarad         | ¢                       |                                      |                      |                                   |                     |          |            | )                       |               |     |
| 11 | Tolna                                  | 8 538 t                | 2 832 t             | 420 t                  | 489 t                   | 555 t                                              |            |                   |                         |                                      |                      |                                   |                     |          | Ok         |                         | Méase         | ī   |
| 12 | Borsod-Al                              | 49 057 t               | 28 105 t            | 2 510 t                | 312 t                   | 1 864 t                                            |            |                   |                         |                                      |                      |                                   |                     |          |            |                         |               |     |
| 13 | Heves                                  | 14 585 t               | 6 290 t             | 479 t                  | 359 t                   | 2 644 t                                            | 1 310 t    | 1 601 t           | 1 902 t                 |                                      |                      |                                   |                     |          |            |                         |               |     |
| 14 | Nógrád                                 | 4 344 t                | 2 800 t             | 245 t                  | 130 t                   | 400 t                                              | 580 t      | 120 t             | 69 t                    |                                      |                      |                                   |                     |          |            |                         |               |     |
| 15 | Hajdu-Bih                              | 32 600 t               | 25 400 t            | /50 t                  | 18/t                    | 2 434 t                                            | 2 684 t    | 349 t             | /96 t                   |                                      |                      |                                   |                     |          |            |                         |               |     |
| 10 | Jasz-Nagy                              | 3 611 1                | 116 T               | 3/6T                   | 451 t                   | 1 020 t                                            | 12/61      | 158 t             | 214 t                   |                                      |                      |                                   |                     |          |            |                         |               |     |
| 10 | Szabolcs-:                             | 70 599 +               | 280 000 t           | 1 100 t                | 340 L<br>222 +          | 10 8/0 L                                           | 1265 t     | 5 100 ±           | 2 242 +                 |                                      |                      |                                   |                     |          |            |                         |               |     |
| 10 | Bákás                                  | 7 8 28 1               | 1 106 t             | 1 970 L<br>356 t       | 352 L<br>//20 t         | 676 t                                              | 4 303 L    | 20 1              | 2 545 L                 |                                      |                      |                                   |                     |          |            |                         |               |     |
| 20 | Csongrád                               | 9 760 t                | 4.516 t             | 226 t                  | 420 t                   | 1 400 t                                            | 1.539 t    | 411 +             | 1.582 t                 |                                      |                      |                                   |                     |          |            |                         |               |     |
| 21 | coongrau                               | 57001                  | 40101               | 2201                   | 001                     | 14001                                              | 10051      | 721 (             | 10021                   |                                      |                      |                                   |                     |          |            |                         |               |     |
| 22 |                                        | 682 883 t              | 503 205 t           | 18 300 t               | 6 928 t                 | 48 132 t                                           | 45 046 t   | 30 345 t          | 30 927 t                |                                      |                      |                                   |                     |          |            |                         |               |     |
| 22 |                                        |                        |                     |                        |                         |                                                    |            |                   |                         |                                      |                      |                                   |                     |          |            |                         |               |     |

Szúrjon be egy oszlopot az "Alma" oszlop elé! Az oszlop első sorába írja be a "Százalé-

# 4. kos megoszlás" szöveget!

C oszlop legyen kijelölve! Jobb gomb az oszlop tetején és bal gombbal beszúrás! (3 pont)

| 1        | А                   | В            | С        | D       | E         | F        |      |
|----------|---------------------|--------------|----------|---------|-----------|----------|------|
| ₩        | Ki <u>v</u> ágás    |              | na       | Körte   | Csereszny | Meggy    | Szil |
|          | Máso <u>l</u> ás    |              | 36 000 t | 1 100 t | 340 t     | 16 870 t | 1    |
| <u>P</u> | Beillesztés         | beállításai: | 50 174 t | 1 970 t | 332 t     | 6 314 t  | 4    |
|          | Ē                   |              | 28 105 t | 2 510 t | 312 t     | 1 864 t  | 4    |
|          | lrányított l        | haillesztás  | 25 066 t | 659 t   | 1 026 t   | 3 951 t  | 4    |
|          | Indifyitott         | Jennesztes   | 31 479 t | 5 500 t | 123 t     | 70 t     |      |
|          | Be <u>s</u> zúrás   |              | 25 400 t | 750 t   | 187 t     | 2 434 t  | 1    |
|          | <u>T</u> örlés      |              | 4 932 t  | 706 t   | 857 t     | 2 208 t  | :    |
|          | Ta <u>r</u> talom t | örlése       | 9 438 t  | 853 t   | 430 t     | 1 756 t  |      |
| <b>~</b> | Cellaformá          | ázás         | 6 290 t  | 479 t   | 359 t     | 2 644 t  | :    |
|          | Oszlopszé           | lesség       | 7 024 t  | 1 077 t | 574 t     | 1 146 t  | :    |
|          | Elraitás            | lessegin     | 6 060 t  | 310 t   | 441 t     | 3 198 t  |      |
|          | <u>Energies</u>     |              | 8 700 t  | 502 t   | 85 t      | 288 t    |      |
|          | Feitedes            |              | 4 516 t  | 226 t   | 86 t      | 1 400 t  | :    |

#### Ne zavarjon, ha a teljes szöveg nem látszik!

|   | А          | В         | С         | D         | E       | F         | G        | Н        | I.     | J          |   |
|---|------------|-----------|-----------|-----------|---------|-----------|----------|----------|--------|------------|---|
| 1 | Megyék     | Összes gy | Százaléko | Alma      | Körte   | Csereszny | Meggy    | Szilva   | Kajszi | Őszibarack | 1 |
| 2 | Szabolcs-S | 316 680 t |           | 286 000 t | 1 100 t | 340 t     | 16 870 t | 11 000 t | 155 t  | 1 215 t    |   |
|   |            |           |           |           |         |           |          |          |        |            |   |

#### Majd így fog kinézni:

| Megyék                 | Összes<br>gyümölcs-<br>termés | Százalékos<br>megoszlás | Aima      | Körte   | Cseresznj |
|------------------------|-------------------------------|-------------------------|-----------|---------|-----------|
| Szabolcs-Szatmár-Bereg | 316 680 t                     | 46,37%                  | 286 000 t | 1 100 t | 34(       |

#### 5. Állítsd be a táblázat első sorát úgy, hogy a teljes szöveg látszódjon!

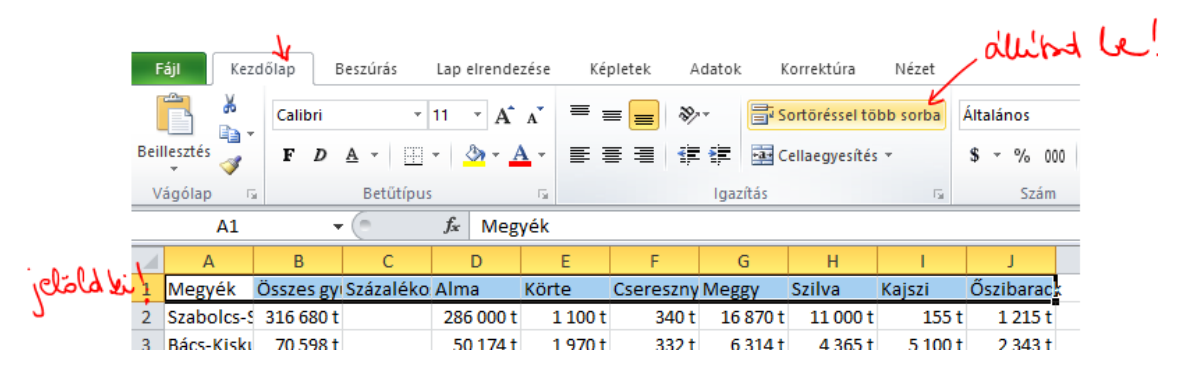

#### Ilyen lesz, ezt kell még finomítanod az oszlopszélesség beállításokkal!

|   | А          | В         | С        | D         | E       | F        | G        | Н        | - I    | J         |  |
|---|------------|-----------|----------|-----------|---------|----------|----------|----------|--------|-----------|--|
|   |            |           | Százalék |           |         |          |          |          |        |           |  |
|   |            | Összes    | os       |           |         |          |          |          |        |           |  |
|   |            | gyümölcs  | megoszlá |           |         | Csereszn |          |          |        | Őszibarac |  |
| L | Megyék     | termés    | s        | Alma      | Körte   | ye       | Meggy    | Szilva   | Kajszi | k         |  |
| 2 | Szabolcs-S | 316 680 t |          | 286 000 t | 1 100 t | 340 t    | 16 870 t | 11 000 t | 155 t  | 1 215 t   |  |

|    |            | -         | -          | -         | -       |            | ~        |          |        | -          |
|----|------------|-----------|------------|-----------|---------|------------|----------|----------|--------|------------|
|    |            |           |            |           |         |            |          |          |        |            |
|    |            | Összes    |            |           |         |            |          |          |        |            |
|    |            | gyümölcst | Százalékos |           |         |            |          |          |        |            |
|    | Megyék     | ermés     | megoszlás  | Alma      | Körte   | Cseresznye | Meggy    | Szilva   | Kajszi | Őszibarack |
| ,. | Szabolcs-S | 316 680 t |            | 286 000 t | 1 100 t | 340 t      | 16 870 t | 11 000 t | 155 t  | 1 215 t    |
| y: | Szabolcs-S | 316 680 t |            | 286 000 t | 1 100 t | 340 t      | 16 870 t | 11 000 t | 155 t  | 1 213      |

( 3 pont)

6. Formázza a táblázatot a mintának megfelelően (igazítás, keretezés, betűstílus)! v

# első sor beállítása:

| F                                          | f <b>ájl</b> Kez                                                                               | dőlap B                                                                                                   | eszúrás Lap           | p elrendezése                                                                                                  | e Képlet                                                                     | ek Adatok                                                                        | Korrektúra                                                                                                    | Nézet                 |                                    |                                                                                                    |            |                            |                         |                            |               |               |            |           |
|--------------------------------------------|------------------------------------------------------------------------------------------------|----------------------------------------------------------------------------------------------------|-----------------------|----------------------------------------------------------------------------------------------------|------------------------------------------------------------------------------|----------------------------------------------------------------------------------|----------------------------------------------------------------------------------------------------|-----------------------|------------------------------------|----------------------------------------------------------------------------------------------------|------------|----------------------------|-------------------------|----------------------------|---------------|---------------|------------|-----------|
|                                            | <u> </u>                                                                                       | Calibri                                                                                                   | * 11                  | · A A                                                                                                    | = =                                                                          |                                                                                  | न Sortöréssel t                                                                                                    | öbb sorba             | Általános                          |                                                                                                    | Ŧ          | 55                         |                         |                            | Å             | ÷-            | <b>*</b> [ |           |
| Bei                                        | llesztés 🍼                                                                                     | FD                                                                                                    | <u>A</u> • <u>·</u> • | <u>- A</u> -                                                                                                   |                                                                              |                                                                                  | 📲 Cellaegyesíté                                                                                                    | s *                   | \$ ~ % 00                          | 00 50                                                                                                    | <u>≁00</u> | Feltételes<br>formázás 🔻 f | Formázás<br>táblázatkér | s Cella<br>nt≁             | stílusok<br>• | Beszúrás<br>* | Törlés For | nátu<br>• |
| V                                          | ágólap r                                                                                       | ŝ                                                                                                    | Betűtípus             | 5                                                                                                    |                                                                              | Igazi                                                                            | ítás                                                                                                    |                       | Szám                               | 1                                                                                                    | - Fai      |                            | Stíluso                 | k                          |               |               | Cellák     |           |
|                                            | A1                                                                                             | -                                                                                                    | (= <b>f</b> s         | Megyék                                                                                                    | (                                                                            |                                                                                  |                                                                                                    |                       |                                    |                                                                                                    |            |                            |                         |                            |               |               |            |           |
|                                            | А                                                                                              | В                                                                                                    | С                     | D                                                                                                    | E                                                                            | F                                                                                | G                                                                                                    | н                     | 1                                  | J                                                                                                    | К          | :                          | L                       | М                          | N             | 0             | Р          |           |
|                                            |                                                                                                |                                                                                                    |                       |                                                                                                    |                                                                              |                                                                                  |                                                                                                    |                       |                                    |                                                                                                    |            |                            | Fel                     | Iál.                       | + 4.          | 00            | 1 5        | 24        |
|                                            |                                                                                                | Osszes                                                                                                    |                       |                                                                                                    |                                                                              |                                                                                  |                                                                                                    |                       |                                    |                                                                                                    |            | $\mathbf{N}$               | . 40                    | ~ .                        |               |               |            |           |
|                                            |                                                                                                | gyümölcst                                                                                                 | Százalékos            |                                                                                                    |                                                                              |                                                                                  |                                                                                                    |                       |                                    |                                                                                                    |            | $\rightarrow 2$            | . Ko                    | 14                         | ide           | !             |            |           |
| 1                                          | Megyék                                                                                         | ormóc                                                                                                    | mogoszlás             | Almaa                                                                                                    | Kärte                                                                        | C                                                                                | Manager Calls                                                                                                    |                       | · 6 ·                              | in a second second second second second second second second second second second second second second second s |            |                            |                         |                            |               |               |            |           |
| _                                          | Megyek                                                                                         | ennes                                                                                                    | megoszias             | Alma                                                                                                    | Konte                                                                        | Cseresznye                                                                       | weggy Szin                                                                                                    | /а кај                | SZI OSZIK                          | рагаск                                                                                                    |            |                            |                         |                            |               |               |            |           |
| 2                                          | Szabolcs-S                                                                                     | 316 680 t                                                                                                 | megoszias             | 286 000 t                                                                                                    | 1 100 t                                                                      | 240 t                                                                            | 16.870 ± 11                                                                                                    | /a Kaj                | 155 t                              | 1 215 t                                                                                                    |            | ~                          | 5. IV                   | tal                        | litr          | d be          | - kö       | re's      |
| 2<br>3                                     | Szabolcs-S<br>Bács-Kisku                                                                       | 316 680 t<br>70 598 t                                                                                     | megoszias             | 286 000 t<br>50 174 t                                                                                          | 1 100 t<br>1 970 t                                                           | Cseresznye<br>340 +<br>Cellák formáz                                             | 16.870 ± 11<br>zása                                                                                                    | /a Kaj                | 155 t                              | 1 215 +                                                                                                    | _          | _ <del></del> ;            | 5. ļ⊎                   | t al                       | lita          | d be          | - kö       | æþ        |
| 2<br>3<br>4                                | Szabolcs-S<br>Bács-Kiski<br>Borsod-Al                                                          | 316 680 t<br>70 598 t<br>49 057 t                                                                         | meguszias             | 286 000 t<br>50 174 t<br>28 105 t                                                                              | 1 100 t<br>1 970 t<br>2 510 t                                                | Cellák formáz                                                                    | 16 870 ± 11<br>zása                                                                                                    | va Kaj                | SZI OSZIK                          | 1 215 t                                                                                                    |            | <u>~</u> ~                 | 5. ļu                   | t <u>a</u> l               | libr          | d be          | - kö       | æþ        |
| 2<br>3<br>4<br>5                           | Szabolcs-S<br>Bács-Kisku<br>Borsod-Al<br>Pest                                                  | 316 680 t<br>70 598 t<br>49 057 t<br>48 132 t                                                             | megoszias             | 286 000 t<br>50 174 t<br>28 105 t<br>25 066 t                                                                  | 1 100 t<br>1 970 t<br>2 510 t<br>659 t                                       | 240 +<br>Cellák formáz<br>Szám                                                   | 16 870 + 11<br>tása<br>gazítás Betűtípu                                                                                                    | I OOO +               | SZI OSZIR<br>155.+<br>/ Kitöltés ' | 1 215 +<br>Védelem                                                                                              |            | _ <del></del>              | Ъ. Į⊎                   | ⊦ م¦                       | libr          | d be          | - kö       | æ¦e       |
| 2<br>3<br>4<br>5<br>6                      | Szabolcs-S<br>Bács-Kisku<br>Borsod-Ak<br>Pest<br>Zala                                          | 316 680 t<br>70 598 t<br>49 057 t<br>48 132 t<br>37 677 t                                                 |                       | 286 000 t<br>50 174 t<br>28 105 t<br>25 066 t<br>31 479 t                                                      | 1 100 t<br>1 970 t<br>2 510 t<br>659 t<br>5 500 t                            | 240 +<br>Cellák formáz<br>Szám                                                   | azítása                                                                                                    | is Szegély            | SZI OSZIR<br>155 +<br>/ Kitöltés ' | 1 215 +<br>Védelem                                                                                              |            | Elforg                     | B. ¦↓                   | ⊦ <mark>à</mark> l         | للم           | t be          | - leö      | ref       |
| 2<br>3<br>4<br>5<br>6<br>7                 | Szabolcs-S<br>Bács-Kisku<br>Borsod-Ak<br>Pest<br>Zala<br>Hajdú-Bih                             | 316 680 t<br>70 598 t<br>49 057 t<br>48 132 t<br>37 677 t<br>32 600 t                                     |                       | 286 000 t<br>50 174 t<br>28 105 t<br>25 066 t<br>31 479 t<br>25 400 t                                          | 1 100 t<br>1 970 t<br>2 510 t<br>659 t<br>5 500 t<br>750 t                   | 240 ±<br>Cellák formáz<br>Szám Is<br>A szöveg iga<br>Vízszintese                 | azítása<br>en:                                                                                                    | is Szegély            | SZI OSZIR<br>155 +<br>/ Kitöltés   | 1 215 +<br>Védelem                                                                                              |            | Elforg                     | b. I⊎<br>?<br>atás      | ⊦ <mark>à</mark> l         | et de         | t be          | - kö       | æ¦e       |
| 2<br>3<br>4<br>5<br>6<br>7<br>8            | Szabolcs-S<br>Bács-Kisku<br>Borsod-Ak<br>Pest<br>Zala<br>Hajdú-Bih<br>Fejér                    | 316 680 t<br>70 598 t<br>49 057 t<br>37 677 t<br>32 600 t<br>18 633 t                                     |                       | 286 000 t<br>50 174 t<br>28 105 t<br>25 066 t<br>31 479 t<br>25 400 t<br>4 932 t                               | 1 100 t<br>1 970 t<br>2 510 t<br>659 t<br>5 500 t<br>750 t<br>706 t          | 2d0 ±<br>Cellák formáz<br>Szám Ig<br>A szöveg iga<br>Vízszintese                 | gazītās<br>en:                                                                                                    | is Szegély            | SZI OSZIR<br>155 +<br>/ Kitöltés   | Védelem                                                                                                    |            | Elforg                     | b. ↓↓<br>?<br>atás      | ⊦ <u>¢</u> (               | le br         | t be          | - leó      | re'f      |
| 2<br>3<br>4<br>5<br>6<br>7<br>8<br>9       | Szabolcs-S<br>Bács-Kisku<br>Borsod-Al<br>Pest<br>Zala<br>Hajdú-Bih<br>Fejér<br>Somogy          | 316 680 t<br>70 598 t<br>49 057 t<br>37 677 t<br>32 600 t<br>18 633 t<br>17 739 t                         |                       | Anna<br>286 000 t<br>50 174 t<br>28 105 t<br>25 066 t<br>31 479 t<br>25 400 t<br>4 932 t<br>9 438 t            | 1 100 t<br>1 970 t<br>2 510 t<br>5 500 t<br>750 t<br>706 t<br>853 t          | Cellák formáz<br>Szám<br>A szöveg iga<br>Vízszintese<br>Középre<br>Eüggőleget    | meggy S2IN<br>16.870 ± 11<br>tása<br>gazítás<br>en:<br>Sen:<br>Retűtípu<br>Retűtípu                                                                                                    | is Szegély<br>ehúzás: | V Kitöltés                         | Védelem                                                                                                    |            | Elforg                     | b. ↓₩<br>?<br>atás      | ⊦ <u>¢</u> (<br>•.         | le ba         | t be          | - leö      | v'y       |
| 2<br>3<br>4<br>5<br>6<br>7<br>8<br>9<br>10 | Szabolcs-S<br>Bács-Kisku<br>Borsod-Ak<br>Pest<br>Zala<br>Hajdú-Bih<br>Fejér<br>Somogy<br>Heves | 316 680 t<br>70 598 t<br>49 057 t<br>48 132 t<br>37 677 t<br>32 600 t<br>18 633 t<br>17 739 t<br>14 585 t |                       | Anna<br>286 000 t<br>50 174 t<br>28 105 t<br>25 066 t<br>31 479 t<br>25 400 t<br>4 932 t<br>9 438 t<br>6 290 t | 1 100 t<br>1 970 t<br>2 510 t<br>5 500 t<br>750 t<br>706 t<br>853 t<br>479 t | Cellák formáz<br>Szám II<br>A szöveg iga<br>Vízszintese<br>Középre<br>Eüggőleget | I 6 870 ± 11<br>16 870 ± 11<br>16 sen:<br>Sen:<br>Sen: | is Szegély<br>ehúzás: | / Kitöltés '                       | 1 215 +                                                                                                    |            | Elforg<br>S<br>z<br>ö      | b. ↓↓<br>atás           | ו אל<br>ער<br>ו ער<br>ו ער |               | t be          | - leö      | æ¦e       |

| Megyék                 | gyümölcst<br>ermés | Százalékos<br>megoszlás | Alma      | Körte   | Cseresznye | Meggy    | Szilva   | Kajszi | Őszibarack |  |
|------------------------|--------------------|-------------------------|-----------|---------|------------|----------|----------|--------|------------|--|
| ilven lesz. Szabolcs-S | 316 680 t          |                         | 286 000 t | 1 100 t | 340 t      | 16 870 t | 11 000 t | 155 t  | 1 215 t    |  |

## SZEGÉLYHEZ: Jelöld ki a táblázatot!

# Kaltins ide !

| F<br>Bei | áji Kezdőlap Beszú<br>☐ | rás Lap<br>• 11    | Irendezése       Képletek       Adatok       Korrektúra       Nézet $\mathbf{A}^* \mathbf{A}^*$ $\equiv$ $\gg^*$ $\equiv$ Sortöréssel több sorba       Áttalenos $\checkmark$ $\mathbf{A}^* \mathbf{A}^*$ $\equiv$ $\equiv$ $\approx^*$ $\equiv$ Sortöréssel több sorba       Áttalenos $\checkmark$ $\mathbf{A}^* \mathbf{A}^*$ $\equiv$ $\equiv$ $\equiv$ $\approx^*$ $\approx$ $\sim$ $\sim$ <t< th=""><th></th></t<> |                    |
|----------|-------------------------|--------------------|----------------------------------------------------------------------------------------------------|--------------------|
| v        | ágólap 🗔 Be             | etűtípus           | 🖬 Igazítás 🗔 Szám 🖙                                                                                                    |                    |
|          | A1 -                    | fx                 | Megyék                                                                                                    | Valasid hi a       |
|          | Δ                       | В                  |                                                                                                    |                    |
|          | Megyék                  | Összes<br>gyümölcs | Cellák formázása                                                                                                    | - Szergelly manut! |
| 1        | Craholos Cratmás Dorog  | ermes              | Szam Igazitas Betutipus Szegely Kitoltes Vedelem                                                                                                    |                    |
| 2        | Bács-Kiskun             | 70 508             | Vonal Elhelyezés                                                                                                    |                    |
| 4        | Borsod-Abaúi-Zemplén    | 49 057             | Stilus:                                                                                                    |                    |
| 5        | Pest                    | 48 132             |                                                                                                    |                    |
| 6        | Zala                    | 37 677             |                                                                                                    | HUNDROL UC         |
| 7        | Hajdú-Bihar             | 32 600             | szegely                                                                                                    |                    |
| 8        | Fejér                   | 18 633             |                                                                                                    |                    |
| 9        | Somogy                  | 17 739             | Szöveg Szöveg                                                                                                    |                    |
| 10       | Heves                   | 14 585             | Szín: Szöven Szöven                                                                                                    |                    |
| 11       | Győr-Moson-Sopron       | 12 679             | Automatikus V                                                                                                    |                    |
| 12       | Veszprém                | 10 943             |                                                                                                    |                    |
| 13       | Vas                     | 9 950              |                                                                                                    |                    |
| 14       | Csongrad                | 9 760              | A kijelölt vonalstílus a mintakép megfelelő helyére vagy a gombokra való kattintással helyezhető el.                                                                                                    |                    |
| 15       | l olna                  | 8 538              |                                                                                                    |                    |
| 16       | Berenue                 | 7 828              |                                                                                                    |                    |
| 1/       | baranya<br>Négréd       | 0 200              |                                                                                                    |                    |
| 10       | lász Nagykup Szolpok    | 4 344              |                                                                                                    |                    |
| 20       | Komárom-Esztergom       | 2 2 2 2            |                                                                                                    |                    |
| 20       | Komarom-Esztergom       | 5 523              | OK Mégse                                                                                                    | UK.                |
| 21       |                         |                    |                                                                                                    |                    |

| А                      | В                            | С                       | D         | E        | F          | G        | Н        | 1        | J          |
|------------------------|------------------------------|-------------------------|-----------|----------|------------|----------|----------|----------|------------|
| Megyék                 | Összes<br>gyümölcs<br>termés | Százalékos<br>megoszlás | Alma      | Körte    | Cseresznye | Meggy    | Szilva   | Kajszi   | Őszibarack |
| Szabolcs-Szatmár-Bereg | 316 680 t                    |                         | 286 000 t | 1 100 t  | 340 t      | 16 870 t | 11 000 t | 155 t    | 1 215      |
| Bács-Kiskun            | 70 598 t                     |                         | 50 174 t  | 1 970 t  | 332 t      | 6 314 t  | 4 365 t  | 5 100 t  | 2 343      |
| Borsod-Abaúj-Zemplén   | 49 057 t                     |                         | 28 105 t  | 2 510 t  | 312 t      | 1 864 t  | 4 658 t  | 11 059 t | 549        |
| Pest                   | 48 132 t                     |                         | 25 066 t  | 659 t    | 1 026 t    | 3 951 t  | 4 470 t  | 4 212 t  | 8 748      |
| Zala                   | 37 677 t                     |                         | 31 479 t  | 5 500 t  | 123 t      | 70 t     | 382 t    | 22 t     | 101        |
| Hajdú-Bihar            | 32 600 t                     |                         | 25 400 t  | 750 t    | 187 t      | 2 434 t  | 2 684 t  | 349 t    | 796        |
| Fejér                  | 18 633 t                     |                         | 4 932 t   | 706 t    | 857 t      | 2 208 t  | 2 245 t  | 2 335 t  | 5 350 t    |
| Somogy                 | 17 739 t                     |                         | 9 438 t   | 853 t    | 430 t      | 1 756 t  | 928 t    | 1 114 t  | 3 220 1    |
| Heves                  | 14 585 t                     |                         | 6 290 t   | 479 t    | 359 t      | 2 644 t  | 1 310 t  | 1 601 t  | 1 902 1    |
| Győr-Moson-Sopron      | 12 679 t                     |                         | 7 024 t   | 1077 t   | 574 t      | 1 146 t  | 1 805 t  | 745 t    | 308 t      |
| Veszprém               | 10 943 t                     |                         | 6 060 t   | 310 t    | 441 t      | 3 198 t  | 289 t    | 367 t    | 278 1      |
| Vas                    | 9 950 t                      |                         | 8 700 t   | 502 t    | 85 t       | 288 t    | 348 t    | 22 t     | 51         |
| Csongrád               | 9 760 t                      |                         | 4 516 t   | 226 t    | 86 t       | 1 400 t  | 1 539 t  | 411 t    | 1 582 1    |
| Tolna                  | 8 538 t                      |                         | 2 832 t   | 420 t    | 489 t      | 555 t    | 522 t    | 1 659 t  | 2 061 1    |
| Békés                  | 7 828 t                      |                         | 1 106 t   | 356 t    | 420 t      | 676 t    | 5 110 t  | 20 t     | 140 t      |
| Baranya                | 6 206 t                      |                         | 1 822 t   | 174 t    | 134 t      | 1 148 t  | 1 082 t  | 336 t    | 1 510 1    |
| Nógrád                 | 4 344 t                      |                         | 2 800 t   | 245 t    | 130 t      | 400 t    | 580 t    | 120 t    | 69 t       |
| Jász-Nagykun-Szolnok   | 3 611 t                      |                         | 116 t     | 376 t    | 451 t      | 1 020 t  | 1 276 t  | 158 t    | 214 1      |
| Komárom-Esztergom      | 3 323 t                      |                         | 1 345 t   | 87 t     | 152 t      | 190 t    | 453 t    | 560 t    | 536        |
|                        |                              |                         |           |          |            |          |          |          |            |
|                        | 682 883 t                    |                         | 503 205 t | 18 300 t | 6 928 t    | 48 132 t | 45 046 t | 30 345 t | 30 927     |

Az excel fájlt add be FELADATKÉNT teamsen!

ÉRTÉKELÉS:

| 22-20 | 5 |
|-------|---|
| 19-17 | 4 |
| 16-13 | 3 |
| 12-9  | 2 |
| 8-0   | 1 |